# **FES Enrollment/Scheduling Process**

The FES Enrollment/Scheduling Process takes the FES EO & FES UA Student Lists and creates enrollment and schedule records for these FES students. This process simplifies keeping track of FES students.

# FES Enrollment/Scheduling Information

### What is the Family Empowerment Scholarship (FES)?

The Family Empowerment Scholarship (FES) Program was established during the 2019 Legislative Session. The program provides children whose families have limited financial resources with state funds to attend a private school. (section 1002.394, Florida Statutes)

FES provides eligible students a scholarship to attend a private school selected by the parent. A student is eligible for the FES if the student meets the following criteria:

- The student's household income does not exceed 300% of the federal poverty level (\$77,250.00 for a family of four) or the students on the direct certification list (list of children who qualify for the food assistance program, the Temporary Assistance to Needy Families Program, or the Food Distribution on Indian Reservations program); or
- The student is currently placed, or during the previous state fiscal year was placed, in foster care or in out-of-home care as defined in section 39.01, Florida Statutes.

AND

- The student is eligible to enroll in kindergarten or has spent the prior school year in attendance at a Florida public school. Prior attendance means the student was enrolled in and in attendance at a Florida public school during both the October (Survey 2) and February (Survey 3) student counts; and
- Prior to scholarship funds being awarded, the student must be accepted and enrolled in a participating private school.

See <u>https://info.fldoe.org/docushare/dsweb/Get/Document-8556/dps-2019-70a.pdf</u> for more information about the requirements.

Prior year attendance is waived for students in military families relocating to Florida, students in Foster Care, and siblings of an eligible student. Students participating in the FES program cannot take virtual courses that are reported for state funding.

See https://famisonline.org/wp-content/uploads/2019/06/FAMIS-School-Choice-June-2019.pdf for more information.

Can FES students be dual enrolled? Here is the response from FLDOE's Office of Independent Education & Parent Choice:

"If a student is attending public school during the survey week where FTE would be reported for the student, this could potentially forfeit the students scholarship. A student on FES cannot be also enrolled in public school. However, there is nothing that prohibits an FES UA student from dual enrolling at a post secondary school for a course."

### **McKay Transition to FES**

House Bill 7045 expanded the Family Empowerment Scholarship Program to include two branches of eligibility, the Family Empowerment Scholarship for Educational Options (FES EO) and the Family Empowerment Scholarship for Students with Unique Abilities (FES UA).

The law that originally created the McKay Scholarship Program is repealed as of June 30, 2022. Effective July 1, 2022, students participating in the McKay Scholarship Program will join the Family Empowerment Scholarship Program under the Unique Abilities category (FES UA).

"Public McKay" Students using the McKay Scholarship public school option will be able to continue doing so under the FES UA public school option. Families should continue to work with their districts in selecting their public school choice.

See <u>https://www.fldoe.org/schools/school-choice/k-12-scholarship-programs/mckay/fes-faqs.stml</u> for more information.

### **How Districts Can Identify FES Students**

Parents will apply for the FES program outside of the school district, and FLDOE will provide districts with FES payment files on a quarterly basis with these eligible students included. FLDOE will also provide districts with FES UA and FES EO student list files that the district can download from their FLDOE SSO portal for use in identifying these FES students. On the FES Student List file there are columns (PP1-PP4) that indicate which payment file(s) a given student is included in. These student list files are constantly being updated by FLDOE so it is important that you are downloading from FLDOE portal and uploading your FES student list files periodically into Focus in order to enroll/schedule any new students who have become FES students.

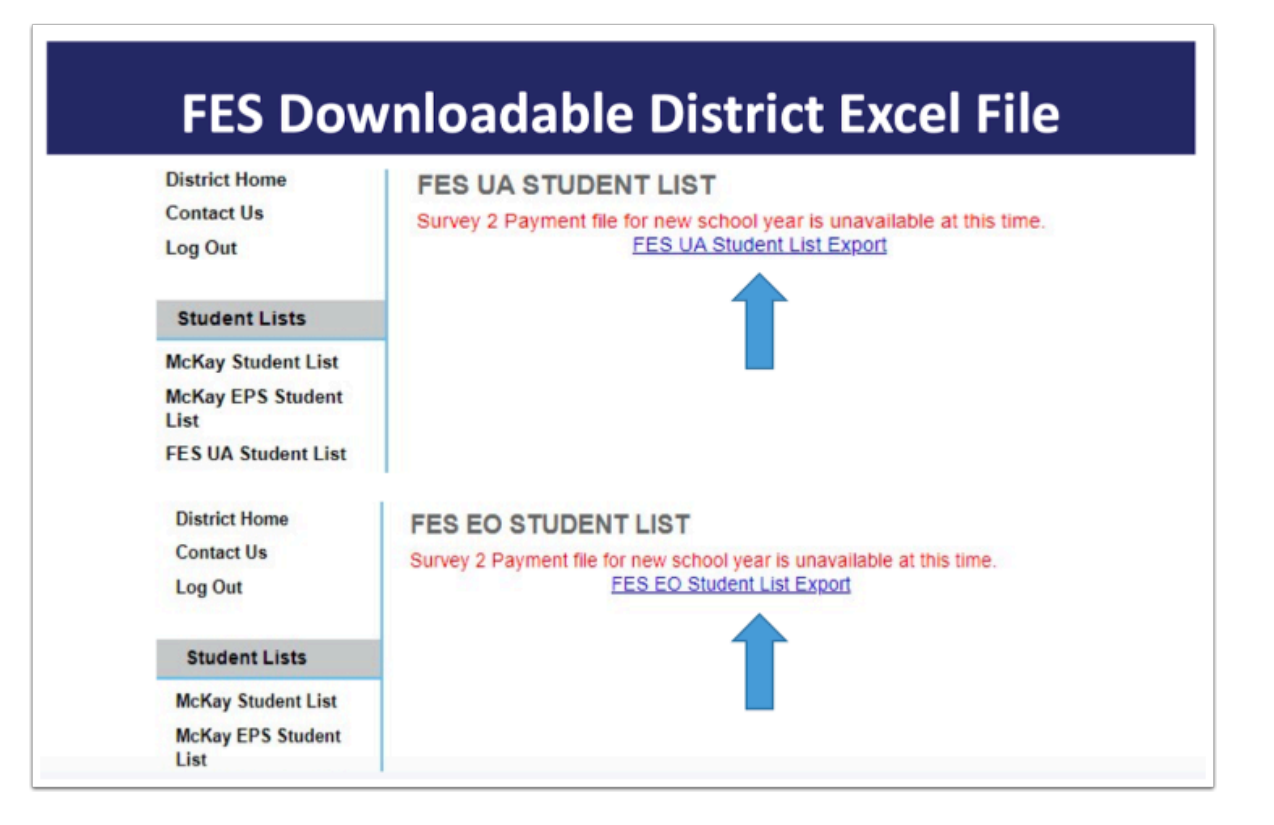

### FES Enrollment/Scheduling Process

The FES Enrollment/Scheduling Process takes the FES EO & FES UA Student Lists and creates enrollment and schedule records for these FES students. This process simplifies keeping track of FES students. Please see the steps below on how to get this setup for your district for a more efficient and effective way of getting these students enrolled & scheduled.

#### 1. Download student list files from FLDOE portal.

In your FLDOE SSO portal, you see an FES EO Student List and an FES UA Student list.

| District Home             | FES UA STUDENT LIST                                                                                  |
|---------------------------|----------------------------------------------------------------------------------------------------|
| Log Out                   | Survey 2 Payment file for new school year is unavailable at this time.<br>FES UA Student List Export |
|                           |                                                                                                    |
| Student Lists             |                                                                                                    |
| McKay Student List        |                                                                                                    |
| McKay EPS Student<br>List |                                                                                                    |
| FES UA Student List       |                                                                                                    |
| District Home             | FES FO STUDENT LIST                                                                                  |
| Contact Us                | Survey 2 Payment file for new school year is unavailable at this time                                |
| Log Out                   | FES EO Student List Export                                                                           |
|                           |                                                                                                    |
| Student Lists             |                                                                                                    |
| McKay Student List        |                                                                                                    |
| McKay EPS Student<br>List |                                                                                                    |
| FES UA Student List       |                                                                                                    |

2. In the Florida Reports menu, click FES Enrollment/Scheduling Process.

| ==       | Forms           | FES Import Exceptions             |
|----------|-----------------|-----------------------------------|
| -        | Dillion         | Assessment                        |
| <i>¥</i> | Billing         | Pre-ID Extracts                   |
| Ø        | Eligibility     | Process Assessments               |
| 7        | Florida Reports | Setup                             |
| -        | 000             | Florida Reports Setup             |
| 8        | 555             | School List Setup                 |
|          | Reports         | Pre-ID Template Setup             |
|          |                 | EOY Processing                    |
|          |                 | Hope Scholarship Incident Process |
|          |                 | Import Peer Data                  |
|          |                 | FES Enrollment/Scheduling Process |

3. Click the Upload FES Student List tab.

| Fŵ            | FES Enrollment/S                                                  | cheduling Process 🏠 🛛                                                                         | Lizette Garcia Family Empowerment Scholarshi ▼ 2022-2023 ▼ Quarter 4 ▼ | SIS<br>ERP |
|---------------|-------------------------------------------------------------------|-----------------------------------------------------------------------------------------------|------------------------------------------------------------------------|------------|
| <i>»</i>      | Search X<br>Export Local ID Match                                 | Select the appropriate FES Student List file in the 'I<br>Focus.<br>Category: File to Upload: | 'File to Upload' prompt, and click 'Upload' to import into             |            |
| <u>چ</u><br>د | Run Process<br>Upload FES Payment File<br>Upload FES Student List | Educational Options (EO) Choose File                                                          | No file chosen                                                         |            |
| **            |                                                                   |                                                                                               |                                                                        |            |
| 4             |                                                                   |                                                                                               |                                                                        |            |
| ==            |                                                                   |                                                                                               |                                                                        |            |

Ensure the correct school is selected from the School pull-down in the header.

| -                          | Family Empowerment Scheduling Process                                                                     |                                                                                                    |                   |  |  |  |  |  |  |
|----------------------------|----------------------------------------------------------------------------------------------------|----------------------------------------------------------------------------------------------------|-------------------|--|--|--|--|--|--|
| TW                         | Dev PES Enronment/s                                                                                       |                                                                                                    | Quarter 4 🔻 🛛 ERP |  |  |  |  |  |  |
| *<br>*<br>*<br>*<br>*<br>* | X<br>Search<br>Export Local ID Match<br>Run Process<br>Upload FES Payment File<br>Upload FES Student List | Select the appropriate FES Student List file in the 'File to Upload' prompt, and click 'Upload Focus.         Category:       File to Upload:         Educational Options (EO) | d' to import into |  |  |  |  |  |  |

**4.** Select the **Category** in order to upload FES student list file(s) for Educational Options (EO) and/or Unique Abilities (UA).

| FÔ | Figure C Lizette Garcia Family Empowerment Scholarshi V SIS                                          |   |                                                                                      |                                                                                        |                                |             |     |  |
|----|----------------------------------------------------------------------------------------------------|---|--------------------------------------------------------------------------------------|----------------------------------------------------------------------------------------|--------------------------------|-------------|-----|--|
|    |                                                                                                    |   |                                                                                      |                                                                                        | 2022-2023 🔻                    | Quarter 4 🔻 | ERP |  |
|    | Search<br>Export Local ID Match<br>Run Process<br>Upload FES Payment File<br>Upload FES Student List | × | Select the appropriate FES Studen<br>Focus.<br>Category:<br>Educational Options (EO) | t List file in the 'File to Upload' p<br>File to Upload:<br>Choose File No file chosen | prompt, and click 'Up<br>Uploa | d           |     |  |

5. Click **Choose File** to upload the corresponding file from your computer.

| FŶ | FSE Enrollment/Scheduling Process       ☆       Lizette Garcia       Family Empowerment Scholarshi ▼         2022-2023       ▼       Quarter 4       ▼ |                                                                                     |                                                                                           |                        |                     |  |  |
|----|----------------------------------------------------------------------------------------------------|-------------------------------------------------------------------------------------|-------------------------------------------------------------------------------------------|------------------------|---------------------|--|--|
|    | Search<br>Export Local ID Match<br>Run Process<br>Upload FES Payment File<br>Upload FES Student List                                                   | Select the appropriate FES Stude<br>Focus.<br>Category:<br>Educational Options (EO) | ent List file in the 'File to Upload' pr<br>File to Upload:<br>Choose File No file chosen | rompt, and click 'Uplo | oad' to import into |  |  |

#### 6. Click Upload.

Select the Category and select the file once for FESEOStudentList and once for FESUAStudentList. Once uploaded, a confirmation displays a message indicating which file (UA or EO) was uploaded and the syear the file was uploaded.

| FŶ                                                                                                    | FS Enrollment/Scheduling Process |                                       |                                                                       |                                                 |  |  |  |  |  |  |
|----------------------------------------------------------------------------------------------------|----------------------------------|---------------------------------------|-----------------------------------------------------------------------|-------------------------------------------------|--|--|--|--|--|--|
| <ul> <li></li> <li></li> </ul>                                                                                                    | Search Export Local ID Match     | Select the appropriate F<br>Category: | ES Student List file in the 'File to Upload' promp<br>File to Upload: | pt, and click 'Upload' to import into Focus.    |  |  |  |  |  |  |
| <ul> <li>2</li> <li>2</li> <li>3</li> <li>4</li> <li>4</li></ul> | Upload FES Student List          | Unique Abilities (UA)                 | Choose File No file chosen                                            | 25 UA Students Uploaded Under School Year: 2021 |  |  |  |  |  |  |
| * *                                                                                                    |                                  |                                       |                                                                       |                                                 |  |  |  |  |  |  |

The data is stored in the FLORIDA\_FES\_STUDENT\_LIST table. As mentioned earlier, FLDOE is constantly updating the FES student list files so it's important to periodically upload new student list files provided by FLDOE into Focus to keep enrollment/scheduling up to date. The FES student list table (FLORIDA\_FES\_STUDENT\_LIST) clears automatically when a new student list is imported.

| SELE<br>Time | LECT * FROM florida_fes_student_list ne: 0.00133s Records: 25 Showing: 1 to 25 |          |                 |                |       |            |             |           |            |                    |             |              |
|--------------|--------------------------------------------------------------------------------|----------|-----------------|----------------|-------|------------|-------------|-----------|------------|--------------------|-------------|--------------|
| ID           | SYEAR                                                                          | CATEGORY | DISTRICT_NUMBER | DISTRICT_TITLE | FLEID | FIRST_NAME | MIDDLE_NAME | LAST_NAME | BIRTH_DATE | SFO_DATE_SUBMITTED | INTENT_DATE | YEAR_ENTERED |
| 26           | 2021                                                                           | UA       | 01              | Focus          | FI    | Corey      | D           |           | 2012-09-06 | 2022-01-04         |             |              |
| 27           | 2021                                                                           | UA       | 01              | Focus          | FI    | Charles    | к           |           | 2013-05-19 | 2022-03-28         |             |              |
| 28           | 2021                                                                           | UA       | 01              | Focus          | FI    | John       | J           |           | 2017-04-16 | 2021-12-19         |             |              |
| 29           | 2021                                                                           | UA       | 01              | Focus          | FI    | Gavin      | J           |           | 2015-12-19 | 2022-03-05         |             |              |
| 30           | 2021                                                                           | UA       | 01              | Focus          | FL    | Joshua     | R           |           | 2008-08-12 | 2022-07-23         |             |              |
| 31           | 2021                                                                           | UA       | 01              | Focus          | FI    | Patricia   | E           |           | 2017-06-23 | 2022-04-17         |             |              |
| 32           | 2021                                                                           | UA       | 01              | Focus          | FL    | William    | Q           |           | 2016-07-06 | 2021-11-22         |             |              |
| 33           | 2021                                                                           | UA       | 01              | Focus          | F     | Heather    | U           |           | 2013-07-06 | 2021-10-16         |             |              |
| 34           | 2021                                                                           | UA       | 01              | Focus          | FL    | David      | x           |           | 2011-02-01 | 2022-01-10         |             |              |
| 35           | 2021                                                                           | UA       | 01              | Focus          | F     | Rhonda     | U           |           | 2014-09-19 | 2022-01-30         |             |              |
| 36           | 2021                                                                           | UA       | 01              | Focus          | FI    | Kayla      | в           |           | 2011-09-06 | 2021-12-17         |             |              |
| 37           | 2021                                                                           | UA       | 01              | Focus          | FI    | Ryan       | х           |           | 2009-05-20 | 2021-11-09         |             |              |
| 38           | 2021                                                                           | UA       | 01              | Focus          | FI    | Denise     | Q           |           | 2015-08-17 | 2022-02-12         |             |              |
| 39           | 2021                                                                           | UA       | 01              | Focus          | FI    | Nicholas   | D           |           | 2015-11-21 | 2022-05-11         |             |              |
| 40           | 2021                                                                           | UA       | 01              | Focus          | FI    | Jamie      | J           |           | 2013-05-04 | 2022-05-21         |             |              |
| 41           | 2021                                                                           | UA       | 01              | Focus          | FI    | Joshua     | 0           |           | 2016-09-22 | 2022-02-26         |             |              |
| 42           | 2021                                                                           | UA       | 01              | Focus          | FI    | Kayla      | F           |           | 2014-06-02 | 2022-01-15         |             |              |
|              |                                                                                |          |                 | -              |       |            |             |           |            |                    |             |              |

#### 7. Click the Run Process tab.

| -   |                                                                                                    | Family Empow                                                                                                    | verment Scholarshi  | . 🔻 SIS   |             |       |
|-----|----------------------------------------------------------------------------------------------------|----------------------------------------------------------------------------------------------------|---------------------|-----------|-------------|-------|
| T 🖊 | C (Dev) FES Enronment,                                                                               | Scheduling Process                                                                                                    | Lizette Garcia      | 2022-2023 | ▼ Quarter 4 | ▼ ERP |
|     | Search<br>Export Local ID Match<br>Run Process<br>Upload FES Payment File<br>Upload FES Student List | Effective Date March 23 2023 Calendar Default (DEFAULT)<br>Period Period 1 (01)<br>Teacher (35861) FESTEacher (Valid System-F<br>Primary Language Spoken In Home N/A<br>Payment File Validation<br>Use Focus Grade Level If FES Grade Level is<br>Upload Local ID Match File:<br>Run Process<br>Show Logs | Required User), FES |           | T G         |       |

In order for the process to run, the following criteria must be met:

1. You have an FES student list file uploaded into Focus (as described in the previous steps).

2. You have a teacher assigned to school "3900" with either "FES" or "3900" included in either the teacher's first or last name.

If neither of these terms are met, you will see the following error message displayed.

If one is true and the other is false, you will get an error message indicating what is still missing in the setup (either incorrect teacher setup or a missing student list file).

| F | Fighting FES Enrollment/Scheduling Process |                                                                 |   |                                                                                                    | Family Empow<br>2021-2022 | verment Schol | arshi ▼ SIS |
|---|--------------------------------------------|-----------------------------------------------------------------|---|----------------------------------------------------------------------------------------------------|---------------------------|---------------|-------------|
| 2 |                                            | Search                                                          |   | ▲ No students loaded into FES Student List Background Table (FLORIDA_FES_STUDENT_LIST) ▲ No teachers found at school 3900, a teacher must have FES or 3900 in their first or last name and be assigned as a teacher | r at 3900 to pull         | ,             |             |
| 8 |                                            | Export Local ID Match<br>Run Process<br>Upload FES Student List | Q | li Print ▼                                                                                                    | C Messeng                 | ger 🔍 Help    | 🗐 Logout    |
| ۲ |                                            |                                                                 |   |                                                                                                    |                           |               |             |

**8.** Select an **Effective Date** using the Month, Date, and Year pull-downs. The Effective Date determines the enrollment and schedule start dates.

| Lizette Garcia |                                                                                                    |       |                              |                  |           | Family Empowerment Scholarshi 🔻 |       |  |
|----------------|----------------------------------------------------------------------------------------------------|-------|------------------------------|------------------|-----------|---------------------------------|-------|--|
| - *            | C (Dev) FES Enrollment                                                                               | t/Sch |                              | Lizette Garcia   | 2022-2023 | ▼ Quarter 4                     | ▼ ERP |  |
|                | Search<br>Export Local ID Match<br>Run Process<br>Upload FES Payment File<br>Upload FES Student List |       | Effective Date March 23 2023 | uired User), FES |           | <b>I</b>                        |       |  |

1 Many districts have reported that they are using the first day of school for the 1st half of the year/semester and the 1st day of the 2nd half of the year/semester for once that time of the year comes around, but this date is district discretion and can be adjusted if desired.

Reason districts have reported doing it this way is because the following must be true in order for an FES student to pull for survey extracts since Focus does not look at attendance for FES "3900" students:

The student will need an enrollment start\_date <= the effective\_date/date certain for survey.

AND

The schedule for the student needs to be active during the 5-day survey week.

The Effective Date defaults to today's date; if today's date is outside of the calendar range for FES, Focus will use the last day on the calendar.

**9.** Select the school **Calendar** for school 3900; the pull-down defaults to the calendar flagged as default.

| -  |                                                                                                    | Family Empowerment Scholarshi 🔻 |                                                                                                    |                 | SIS       |             |   |     |
|----|----------------------------------------------------------------------------------------------------|---------------------------------|----------------------------------------------------------------------------------------------------|-----------------|-----------|-------------|---|-----|
| TW | Dev PES Enronnier                                                                                    | it/Sch                          | eduling Process                                                                                                    |                 | 2022-2023 | ▼ Quarter 4 | V | ERP |
|    | Search<br>Export Local ID Match<br>Run Process<br>Upload FES Payment File<br>Upload FES Student List | X                               | Effective Date March 23 2023<br>Calendar Default (DEFAULT)<br>Period Period 1 (01)<br>Teacher (35861) FESTEacher (Valid System-Requerned)<br>Primary Language Spoken In Home N/A<br>Payment File Validation<br>Use Focus Grade Level If FES Grade Level is Diffuse<br>Upload Local ID Match File:<br>Cup Process<br>Show Logs | ired User), FES |           |             |   |     |

**10.** Select the **Period** from the pull-down for which sections should be built.

| -          |                                                                                                    |        |                                                                                                    | Lizette Careia  | Family Empow | verment | t Scholars | shi 🔻 | SIS |
|------------|----------------------------------------------------------------------------------------------------|--------|----------------------------------------------------------------------------------------------------|-----------------|--------------|---------|------------|-------|-----|
| <b>T</b> 🖊 | C CDev FES Enronmen                                                                                  | it/Sci | leading Process 🖬                                                                                                    | Lizette Garcia  | 2022-2023    | •       | Quarter 4  | ▼     | ERP |
|            | Search<br>Export Local ID Match<br>Run Process<br>Upload FES Payment File<br>Upload FES Student List | X      | Effective Date March 23 2023<br>Calendar Default (DEFAULT)<br>Period Period 1 (01)<br>Teacher (35861) FESTEacher (Valid System-Requerned Primary Language Spoken In Home N/A<br>Payment File Validation<br>Use Focus Grade Level If FES Grade Level is Diffuse<br>Upload Local ID Match File:<br>Cun Process<br>Show Logs | ired User), FES |              |         | ) 🗿        |       |     |

**11.** Select the applicable FES **Teacher** from the pull-down, if multiple options are available.

|    | Family Empowerment Scholarshi V                                                                      |       |                              |                  |           |             |   | SIS |
|----|----------------------------------------------------------------------------------------------------|-------|------------------------------|------------------|-----------|-------------|---|-----|
| TW | Dev res enrollmen                                                                                    | t/Scr | leduling Process 🖬           | Lizette Garcia   | 2022-2023 | ▼ Quarter 4 | ▼ | ERP |
|    | Search<br>Export Local ID Match<br>Run Process<br>Upload FES Payment File<br>Upload FES Student List | X     | Effective Date March 23 2023 | uired User), FES |           |             |   |     |

**12.** Select the **Primary Language Spoken In Home** from the pull-down. The option selected sets the students' Primary Language Spoken in Home field (CUSTOM\_546) for all new students being imported. If N/A is selected, nothing will be imported.

| E C | Family Empowerment Scholarshi                                                                        |        |                                                                                                    |                 |           |             | 🔻 SIS | s |
|-----|----------------------------------------------------------------------------------------------------|--------|----------------------------------------------------------------------------------------------------|-----------------|-----------|-------------|-------|---|
| TWC | Dev FES Enronment                                                                                    | L/ SCI | leading Process a                                                                                                    |                 | 2022-2023 | ▼ Quarter 4 | T ER  | P |
|     | Search<br>Export Local ID Match<br>Run Process<br>Upload FES Payment File<br>Upload FES Student List |        | Effective Date March 23 2023<br>Calendar Default (DEFAULT)<br>Period Period 1 (01)<br>Teacher (35861) FESTEacher (Valid System-Requered (35861) FESTEacher (Valid System-Requered Primary Language Spoken In Home English [EN]<br>Payment File Validation<br>V<br>Use Focus Grade Level If FES Grade Level is Diffuse Upload Local ID Match File:<br>Cun Process<br>Show Logs | ired User), FES |           |             |       |   |

• The process will not overwrite values for existing students.

#### **13.** Select the **Payment File Validation** from the pull-down.

| Effective Date March 23 2023 Calendar Default (DEFAULT)      |
|--------------------------------------------------------------|
| Period 1 (01)                                                |
| Teacher (35861) FESTEacher (Valid System-Required User), FES |
| Primary Language Spoken In Home English [EN]                 |
| Payment File Validation File 1                               |
| Use Focus Grade Level If FES Grade Level is Different        |
| Upload Local ID Match File: 🗌 🕕                              |
| Run Process                                                  |
| Show Logs                                                    |

• This is not validating against the actual payment file, but the PP1-PP4 columns on the student list files.

- On the FES student list file, there are four columns (PP1-PP4) to indicate which payment file a student is currently listed. If a student doesn't have a 'YES' value in any of the four columns, they will be excluded from import.
- If you would like to require students to be listed as being in a specific payment file, you can set that here. If more than one file is selected, the process will look for a 'YES' in one of the files selected, not all.
- If this field is left blank, the process will only validate that the student has a 'YES' value in any of the four files.
- Although the payment file isn't required to be uploaded for the FES Enrollment/ Scheduling process to correctly enroll & schedule a student, the payment file(s) need to be uploaded as these files are used in <u>Generate FES Extracts</u> and the <u>FES Payment</u> <u>Confirmation Reports</u>.
- There is an <u>FES Import Exceptions</u> report titled **Students Enrolled at FES**, Not
   Present in Payment File that can be referenced to review these discrepancies.

**14.** Select the **Use Focus Grade Levele If FES Grade Level is Different** check box to force the Focus grade level to be used instead of the FES grade level. When left cleared (unchecked), by default, if a student is actively enrolled and has a grade level that differs from the FES file, that grade level will be overwritten with the FES grade level.

| Effective Date March 23 2023 Calendar Default (DEFAULT)      |
|--------------------------------------------------------------|
| Period 1 (01)                                                |
| Teacher (35861) FESTEacher (Valid System-Required User), FES |
| Primary Language Spoken In Home English [EN]                 |
| Payment File Validation File 1                               |
| Use Focus Grade Level If FES Grade Level is Different  🛈     |
| Upload Local ID Match File: 🗌 🛈                              |
| Run Process                                                  |
| Show Logs                                                    |

There is an <u>FES Import Exceptions</u> report titled FES Students Focus Assigned Grade Not Matching FES File that can be referenced to review these grade level discrepancies.

**15.** Select the **Upload Local ID Match File** check box when running the process on a survey site so that the students' local IDs match what is in the production site.

**a.** Click **Choose File** to upload a local ID match file from your computer.

| Effective Date March V 24 V 2023 V                           |  |
|--------------------------------------------------------------|--|
| Calendar Default (DEFAULT)                                   |  |
| Period 1 (01)                                                |  |
| Teacher (35861) FESTEacher (Valid System-Required User), FES |  |
| Primary Language Spoken In Home N/A                          |  |
| Payment File Validation File 1                               |  |
| Use Focus Grade Level If FES Grade Level is Different 🗹 🕕    |  |
| Upload Local ID Match File: Z Choose File No file chosen     |  |
| Run Process                                                  |  |
| Show Logs                                                    |  |
|                                                              |  |

# Additional Information on Upload Local ID Match File Option

**1.** To utilize this screen in Production, in the **Florida Reports** menu, click **FES Enrollment/ Scheduling Process**.

2. Click the Export Local ID Match tab.

|                                                                                                    |                                                                                                 | Family Empowe                                                                                                    | SIS                                                                                                    |                                                                                                    |                              |                                                                                            |                   |
|----------------------------------------------------------------------------------------------------|-------------------------------------------------------------------------------------------------|----------------------------------------------------------------------------------------------------|----------------------------------------------------------------------------------------------------|----------------------------------------------------------------------------------------------------|------------------------------|--------------------------------------------------------------------------------------------|-------------------|
| TW                                                                                                    | res enronment/sc                                                                                | neduling Process w                                                                                                    | Lizette Garcia                                                                                                    | 2022-2023                                                                                                    | <b>v</b> Q                   | Quarter 4                                                                                  | ERP               |
| <ul> <li></li> <li></li> <li><!--</th--><th>X<br/>Export Local ID Match<br/>Run Process<br/>Upload FES Payment File<br/>Upload FES Student List</th><th>This file is intended to be exported from your production site at survey site for FES students that were added to the student lis After running the FES process on production simply select an a student was dropped prior to the effective date selected, then After exporting the local id match file, you would then need to there with the same options but you would upload the local id natch file you just exported, then just click reproduction site.</th><th>fter you have run the process there is<br/>tille after your survey site was creat<br/>effective date. The date is used to fi<br/>se students will be excluded from th<br/>upload the same FES Student List fi<br/>match file by checking 'Upload Loca<br/>un process. Once the process comp</th><th>o sync your local id<br/>ter out students wh<br/>e match file.<br/>Ie to your survey si<br/>ID Match File' and<br/>letes your local ids</th><th>te, and<br/>use the<br/>should</th><th>production to yo<br/>ped from 3900, s<br/>run the process<br/>e browse button<br/>I match your</th><th>ur<br/>io if<br/>to</th></li></ul> | X<br>Export Local ID Match<br>Run Process<br>Upload FES Payment File<br>Upload FES Student List | This file is intended to be exported from your production site at survey site for FES students that were added to the student lis After running the FES process on production simply select an a student was dropped prior to the effective date selected, then After exporting the local id match file, you would then need to there with the same options but you would upload the local id natch file you just exported, then just click reproduction site. | fter you have run the process there is<br>tille after your survey site was creat<br>effective date. The date is used to fi<br>se students will be excluded from th<br>upload the same FES Student List fi<br>match file by checking 'Upload Loca<br>un process. Once the process comp | o sync your local id<br>ter out students wh<br>e match file.<br>Ie to your survey si<br>ID Match File' and<br>letes your local ids | te, and<br>use the<br>should | production to yo<br>ped from 3900, s<br>run the process<br>e browse button<br>I match your | ur<br>io if<br>to |

This file is intended to be exported from your production site after you have run the process there to sync your local IDs from production to your survey site for FES students that were added to the student list file after your survey site was created.

**2.** After running the FES process on production, select an **Effective Date**. The date is used to filter out students who dropped from 3900, so if a student was dropped prior to the effective date selected, these students will be excluded from the match file.

|                                                                                                    |                                                                                                 |                                                                                                    |                                                                                                    |                                                                                                    |                                               | ent Scholarshi                                                                                      | •                         | SIS |
|----------------------------------------------------------------------------------------------------|-------------------------------------------------------------------------------------------------|----------------------------------------------------------------------------------------------------|----------------------------------------------------------------------------------------------------|----------------------------------------------------------------------------------------------------|-----------------------------------------------|----------------------------------------------------------------------------------------------------|---------------------------|-----|
| τ¥                                                                                                    |                                                                                                 | scheduling Process                                                                                                    | Lizette Garcia                                                                                                    | 2022-2023                                                                                                    |                                               | Quarter 4                                                                                           | •                         | ERP |
| <ul> <li>*</li> <li>*</li> <li>*&lt;</li></ul> | X<br>Export Local ID Match<br>Run Process<br>Upload FES Payment File<br>Upload FES Student List | This file is intended to be exported from your production site after survey site for FES students that were added to the student list file. After running the FES process on production simply select an effer a student was dropped prior to the effective date selected, these s. After exporting the local id match file, you would then need to uplo there with the same options but you would upload the local id match file you just exported, then just click run production site.  Effective Date March 		24 	2023 		Export | you have run the process there t<br>e after your survey site was creat<br>ctive date. The date is used to fil<br>tudents will be excluded from the<br>ad the same FES Student List fil<br>ch file by checking 'Upload Local<br>process. Once the process comp | o sync your local<br>ted.<br>ter out students w<br>e match file.<br>le to your survey s<br>I D Match File'an<br>letes your local id | ids fro<br>no dr<br>site, a<br>d use<br>s sho | om production to y<br>ropped from 3900,<br>nd run the process<br>the browse butto<br>uld match your | our<br>so if<br>s<br>n to | F   |

#### 3. Click Export.

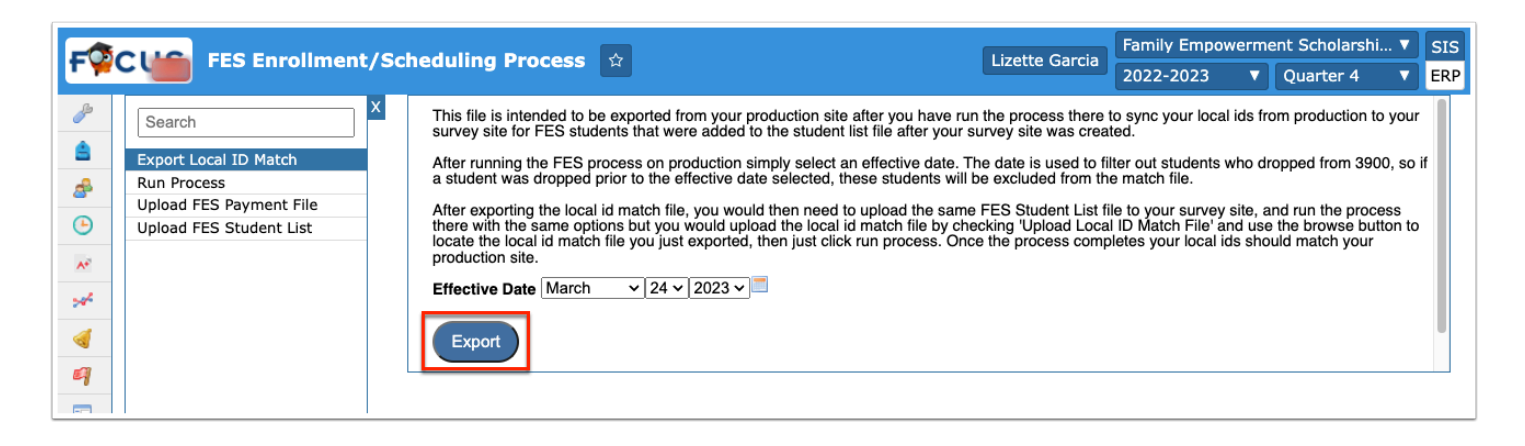

**4.** After exporting the local ID match file, you would then need to upload the same FES Student List file to your survey site, and run the process there with the same options, but you would upload the local ID match file by selecting the **Upload Local ID Match File** check box.

**5.** Click **Choose File** to locate the local ID match file you just exported. Once the process completes, your local IDs match your production site.

| Effective Date March V24 V2023 V                             |
|--------------------------------------------------------------|
| Calendar Default (DEFAULT)                                   |
| Period 1 (01)                                                |
| Teacher (35861) FESTEacher (Valid System-Required User), FES |
| Primary Language Spoken In Home N/A                          |
| Payment File Validation File 1                               |
| Use Focus Grade Level If FES Grade Level is Different 🗹 🔟    |
| Upload Local ID Match File: Choose File No file chosen       |
| Run Process                                                  |
| Show Logs                                                    |

#### 16. Click Run Process.

| -  |                                                                                                    | Family Empow                                                                                                    | Empowerment Scholarshi |   |     |  |  |  |
|----|----------------------------------------------------------------------------------------------------|----------------------------------------------------------------------------------------------------|------------------------|---|-----|--|--|--|
| TW | C (Dev) FES Enrollment                                                                               | Per FES Enfoliment/Scheduling Process & Lizette Garcia                                                                                                    |                        |   |     |  |  |  |
|    | Search<br>Export Local ID Match<br>Run Process<br>Upload FES Payment File<br>Upload FES Student List | Effective Date March 24 2023 Calendar Default (DEFAULT) Calendar Default (DEFAULT) Ceriod Period 1 (01) Ceriod Period 1 (01) Ceriod (35861) FESTEacher (Valid System-Reprimary Language Spoken In Home N/A Payment File Validation File 1 Ceriod Ceriod 10 Use Focus Grade Level If FES Grade Level is Upload Local ID Match File: Choose File Run Process | Required User), FES    | Ĩ | T î |  |  |  |

**17.** Click **Show Logs** to see details about what the process has imported and how long it took. You may click the button at any time while the process is running to see the current status of the import job.

| -  |                                                                                                    |       |                                                                                                    |                  | Family Empow | vermer | nt Scholarshi | • | SIS |
|----|----------------------------------------------------------------------------------------------------|-------|----------------------------------------------------------------------------------------------------|------------------|--------------|--------|---------------|---|-----|
| TW | Dev FES Enrollment                                                                                   | t/Sch |                                                                                                    | Lizette Garcia   | 2022-2023    |        | Quarter 4     | • | ERP |
|    | Search<br>Export Local ID Match<br>Run Process<br>Upload FES Payment File<br>Upload FES Student List |       | Effective Date March 24 2023<br>Calendar Default (DEFAULT)<br>Period Period 1 (01)<br>Teacher (35861) FESTEacher (Valid System-Requerned Primary Language Spoken In Home N/A<br>Payment File Validation File 1<br>Use Focus Grade Level If FES Grade Level is Dis<br>Upload Local ID Match File: Choose File N<br>Run Process<br>Show Logs | uired User), FES | •            |        | 0             |   |     |

Once you click Run Process, you may either wait for it to complete with confirmation as pictured above, or you may choose to navigate away from this screen, and the process will continue to run in the background. At this time, the process will not indicate when it's complete if you navigate away from the screen; however, you can click **Show Logs** at any time to see the most recent information about the current and past import runs.

If you select an Effective Date outside of the calendar selected, an error message displays.

| Payment File Validation                                                                                                    |
|----------------------------------------------------------------------------------------------------|
| Use Focus Grade Level If FES Grade Level is Different 🗆 💷                                                                                 |
| Upload Local ID Match File: 🗆 🚳                                                                                                    |
| Run Process                                                                                                    |
| Show Logs                                                                                                    |
| X The effective date selected: 2022-10-28 doesn't exist in the current selected calendar, try verifying your calendar is setup correctly. |
| 3 Records Export 🖳 🚐 Filter: ON Toggle Columns Page Size: 20                                                                              |

Once the process is ran successfully, the listed number of Student Imported, Sections Created, and Scheduled Created displays.

| FŶ                    | FS Enrollment/Scheduling Process                                     |                                                                                                    |  |  |  |  |  |
|-----------------------|----------------------------------------------------------------------|----------------------------------------------------------------------------------------------------|--|--|--|--|--|
| *<br>*<br>*<br>*<br>* | X<br>Export Local ID Match<br>Run Process<br>Upload FES Student List | Payment File Validation       Image: Constraint of the second second secon |  |  |  |  |  |
|                       |                                                                      | Schedules Created: 25                                                                                                    |  |  |  |  |  |
| •                     |                                                                      | V Process Complete!                                                                                                    |  |  |  |  |  |
| ٦                     |                                                                      | 8 Records Export 🛐 🚔 Filter: ON Toggle Columns Page Size: 20                                                                                                    |  |  |  |  |  |

### Determining Enrollment For FES Students

Running the FES Enrollment/Scheduling process will compare each FES student on the FES Student List file(s) that was uploaded into Focus against any current or previous enrollment record and attempt to enroll or schedule them appropriately.

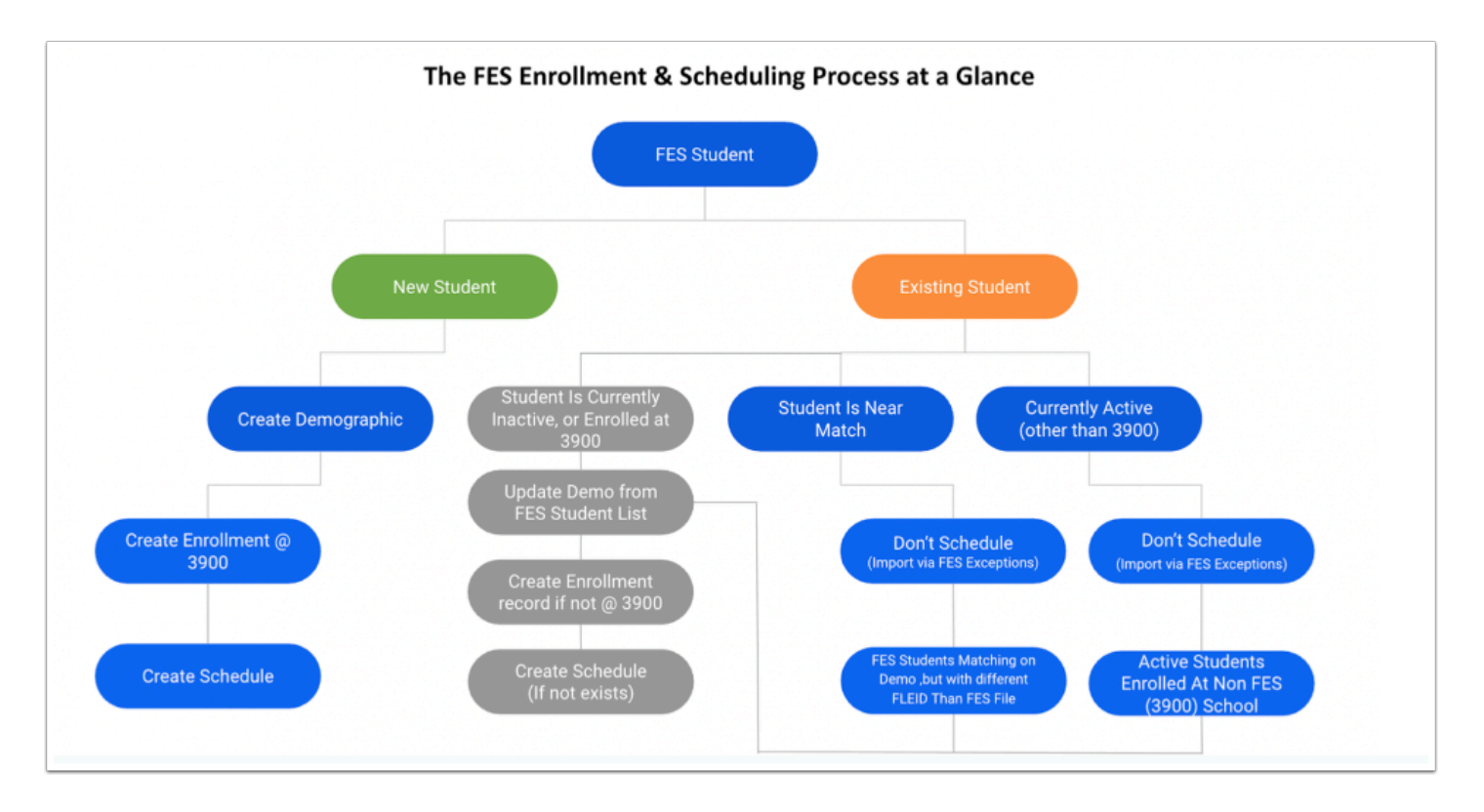

**No Student Match on FLEID:** If there is no match on student FLEID, the FES Enrollment/ Scheduling process will create an enrollment record, student demographic record, and student schedule record based on the data supplied in the FES Student List file. **Student Match on FLEID but Currently Inactive:** If there is a match on FLEID, but the student is currently inactive, the Enrollment/Scheduling process will create an enrollment record and student schedule record based on the data supplied in the FES Student List file and update the student demographic record based on the data supplied in the FES Student List file.

**Student Match in Focus Based on First & Last Name, Birthdate, & Gender but with a Different FLEID than FES Student List File:** If there is a match on student first name, last name, birthdate, and gender but a different FLEID in the FES Student List file than what Focus has for the student's FLEID, the FES Enrollment/Scheduling Process will not import the student(s).

 These students can be viewed on the following <u>FES Import Exceptions</u> report: **FES Students** Matching on Demo, But With Different FLEID Than FES File where you can determine whether or not you would like to import the student, or resolve any possible matching student records.

#### Students That will be Enrolled/Scheduled:

- Students that have never been enrolled in the district.
- Students that were previously enrolled in a past year but are not currently active as of the Effective Date.
- Students that are currently active at 3900 and not yet scheduled but exist in one of the FES Student List files.

## Reason Why A Student May Not Be Enrolled/Scheduled

If any of the following fields for a student are NULL/missing the student will be skipped:

- FLEID
- First name
- Last Name
- EO student will need a value for current\_private school (UA student will automatically be assigned to '4444')

Student is already scheduled under 3900 for the current syear.

Student doesn't exist in FES Student List Table (FLORIDA\_FES\_STUDENT\_LIST)

 Be sure to import the latest Student List file(s) under Florida Reports > FES Enrollment/ Scheduling Process > Upload FES Student List

Student is currently active at another school in the district other than '3900'

• Use the <u>FES Import Exceptions</u> report: **Active Students Enrolled At Non FES (3900) School** to determine which students in the file are already enrolled at a non-FES school.

### Uploading the FES Payment File

The Upload FES Payment File process allows users to upload the Family Empowerment Scholarship (FES) program file downloaded from the state school choice website: https://www.floridaschoolchoice.org/login/login\_district.asp after the prepayment verification process. Once uploaded, the payment file data is inserted into Focus's background tables for use in various Florida Reports processes.

#### 1. Click the Upload FES Payment File tab.

| Search                  | х | Select the appropriate FES Payment file in the 'File to Upload' prompt, and click 'Upload' to import into Focus. |   |
|-------------------------|---|----------------------------------------------------------------------------------------------------|---|
| Export Local ID Match   |   | Payment File: Category: File to Upload:                                                                          |   |
| Run Process             |   | #1 V Educational Options (EO) V Choose File No file chosen                                                       |   |
| Upload FES Payment File |   |                                                                                                    |   |
| Upload FES Student List |   |                                                                                                    |   |
|                         |   |                                                                                                    | - |
|                         |   |                                                                                                    |   |

- 2. Select the Payment File from the pull-down.
- 3. Select the applicable Category from the pull-down, such as Educational Options (EO).

| Search                                                                                     | Select the appropriate FES Payment file in the 'File to Upload' prompt, and click 'Upload' to import into Focus.          | Γ |
|--------------------------------------------------------------------------------------------|----------------------------------------------------------------------------------------------------|---|
| Export Local ID Match<br>Run Process<br>Upload FES Payment File<br>Upload FES Student List | Payment File:     Category:     File to Upload:       # 1     Educational Options (EO)     Choose File     No file chosen |   |

**4.** Select the file to upload by clicking **Choose File**. Select the file downloaded from the state school choice website: <u>https://www.floridaschoolchoice.org/login/login\_district.asp</u>.

| Search                                                          | x | Select the appropriate FES Payment file in the 'File to Upload' prompt, and click 'Upload' to import into Focus.       |
|-----------------------------------------------------------------|---|----------------------------------------------------------------------------------------------------|
| Export Local ID Match<br>Run Process<br>Upload FES Payment File |   | Payment File:     Category:     File to Upload;       # 1     Educational Options (EO)     Choose File   Upload Upload |
| Upload FES Student List                                         |   |                                                                                                    |

**5.** Once the file is uploaded, click **Upload.** 

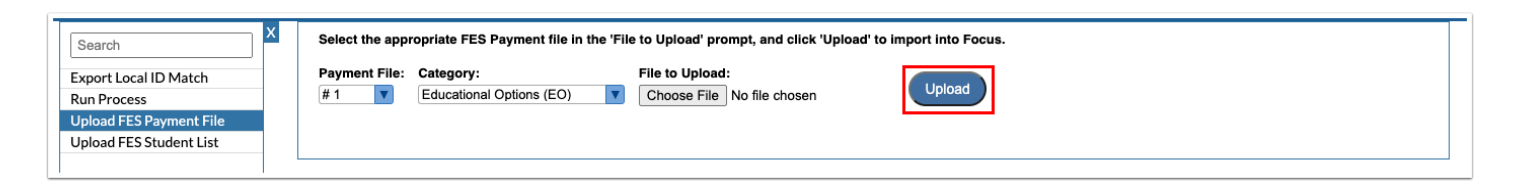